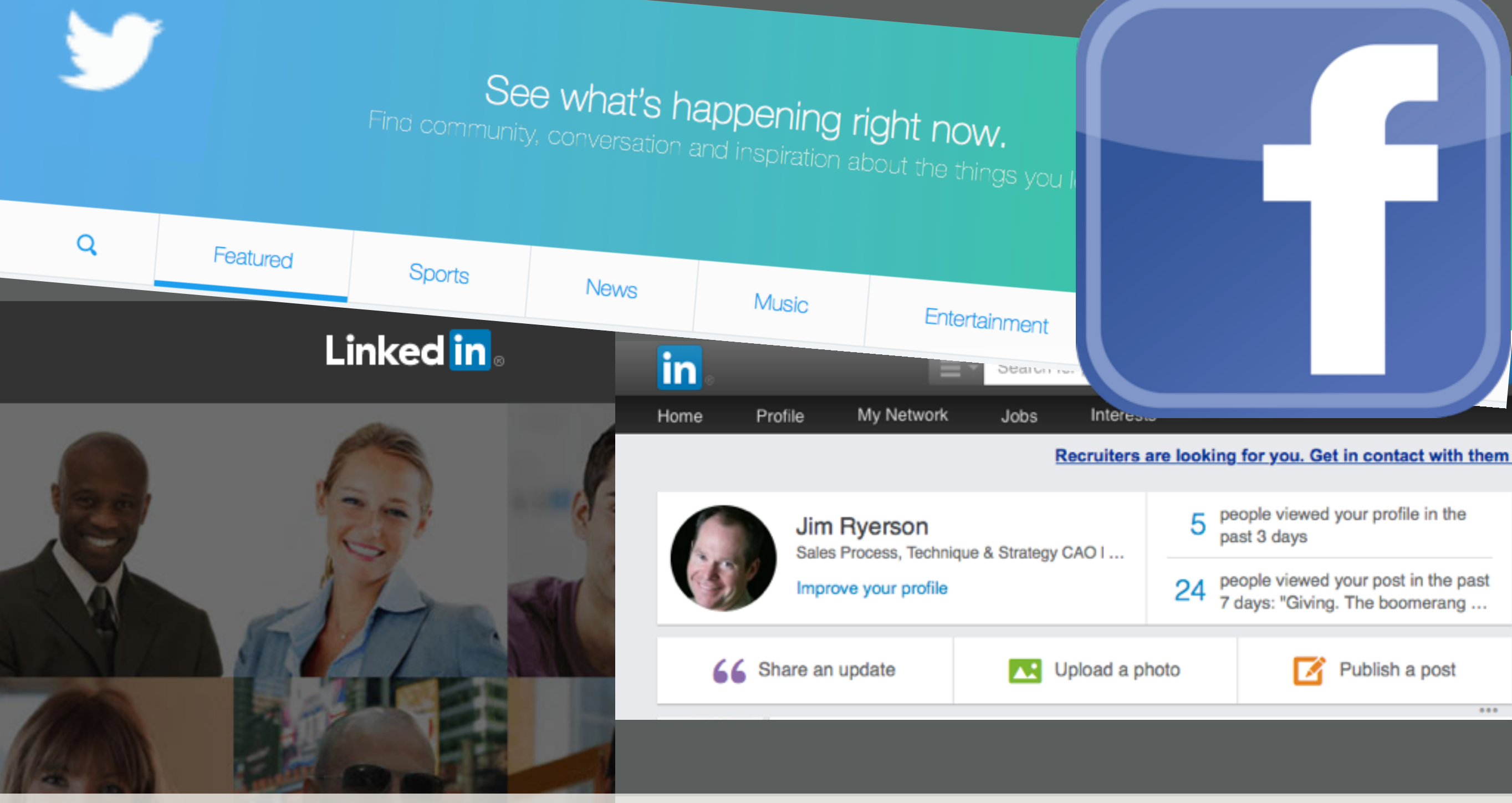

### "How to" Blog on LinkedIn and "Share" it!

### The Process

- "Publish a Post" on LinkedIn
- Share the link of your post on your

Twitter account

Post a link of your post on your
 Facebook account

### Creating a LinkedIn Blog Sign up for LinkedIn or sign into your account

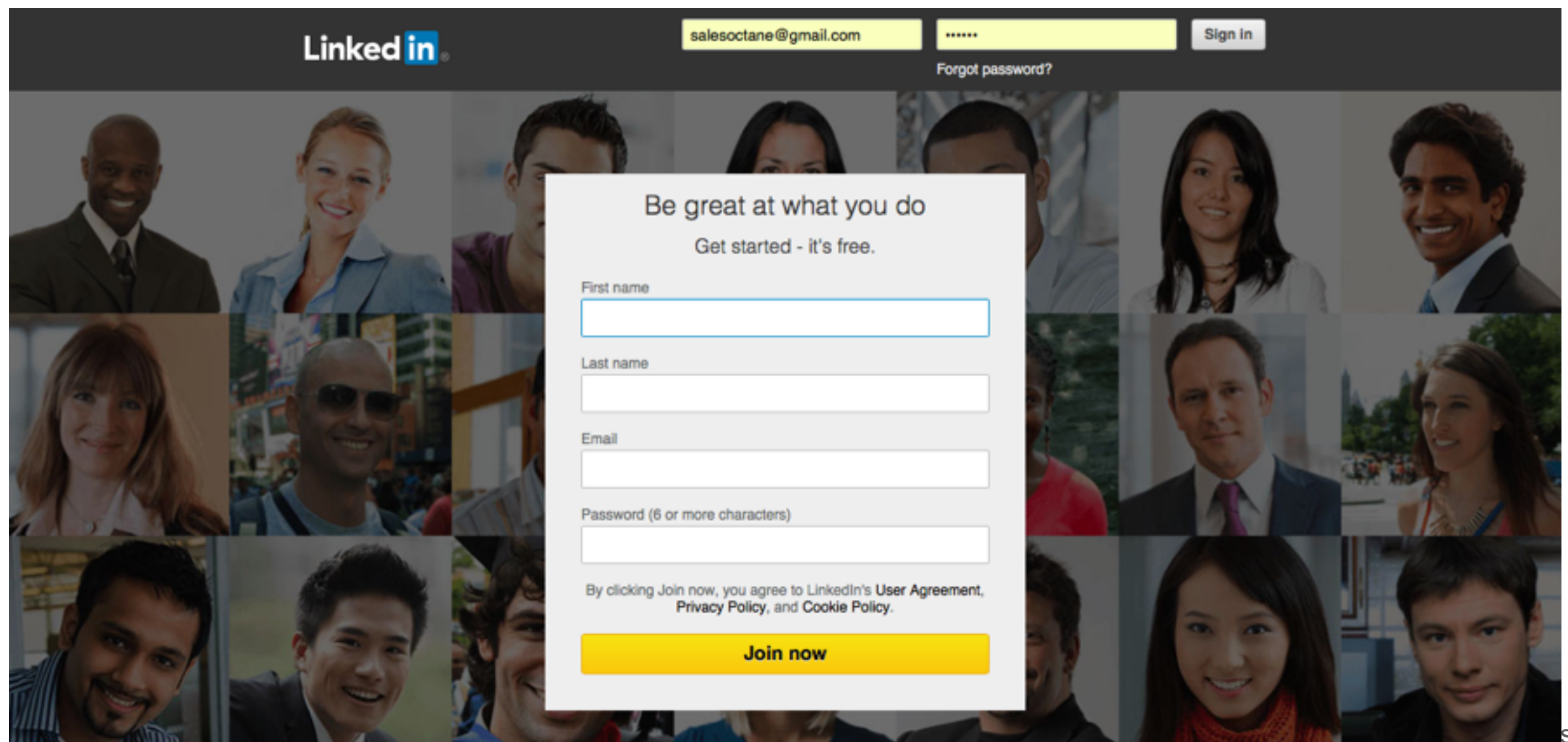

# On the HOME screen, click "Publish a Post"

| in.  |          |                                                                   | Search | for people, jo   | obs, con | npanies, and more                                                     |
|------|----------|-------------------------------------------------------------------|--------|------------------|----------|-----------------------------------------------------------------------|
| Home | Profile  | My Network                                                        | Jobs   | Interest         | s        |                                                                       |
|      |          |                                                                   |        | Recruiters a     | are look | ing for you. Get in contact with them n                               |
|      | Jim      | Jim Ryerson<br>Sales Process, Technique &<br>Improve your profile |        | & Strategy CAO I |          | people viewed your profile in the past 3 days                         |
| 6    | Impro    |                                                                   |        |                  |          | people viewed your post in the past<br>7 days: "Giving. The boomerang |
| 66   | Share an | update                                                            |        | Upload a pl      | noto     | Publish a post                                                        |

 Add an image to the post with "drag and drop" or "select a image file" from your computer.

#### Add an image to bring your post to life

Images that are at least 700 x 400 pixels look best.

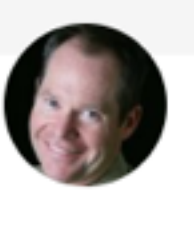

h1 h2 66

Start writing.

Jim Ryerson Sales Process, Technique & Strategy CAO | Serving Clients That Demand Increased Sales & Profit Through Salespeople

 $\mathbf{B} \mid \mathbf{U} \mathbf{T} \equiv \Xi \equiv \Xi$ 

- Title your post here Write Your Headline
- Write the body of the blog here

copyright 2016 Sales Octane

8 1 () ()

×

Use the control bar to add different text effects, links to other articles or images to the body of your post Your Headline Write <u>U</u> Ŧ  $\equiv \equiv$ P h1 h2 66 В 0 Start writing.

Saved

Publish

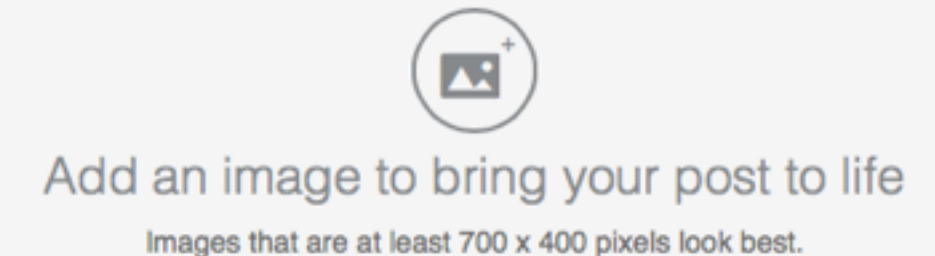

Once you give your blog a title and write part of the body, you can SAVE or Publish

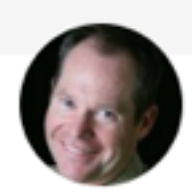

Jim Ryerson Sales Process, Technique & Strategy CAO | Serving Clients That Demand Increased Sales & Profit Through Salespeople

#### Write your Blog and Tweet it!!

h1 h2 66 **B**  $I \ \underline{U} \ \overline{T}$   $\equiv \equiv$   $\exists \exists \exists c^2 \ \textcircled{O} \ (> \land)$ 

Once you write in both areas, you can PUBLISH!!

## **"Sharing" your Post** (After you publish on LinkedIn)

### Click on your "Profile"

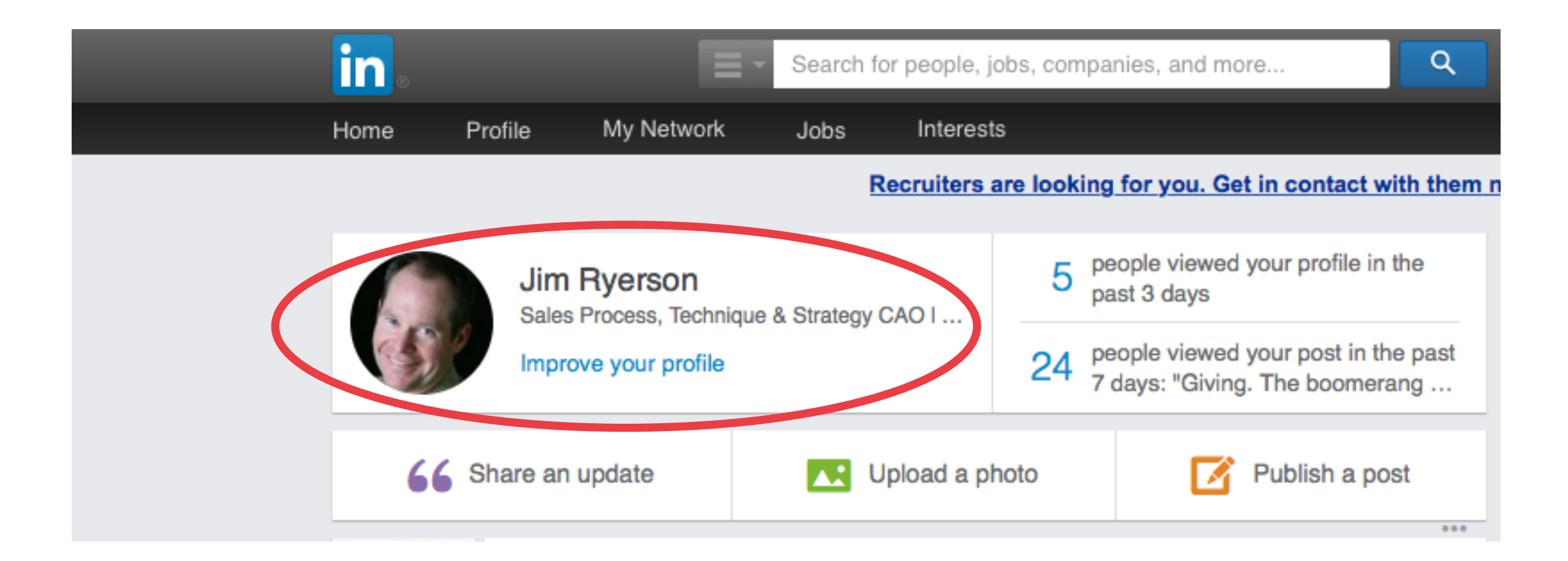

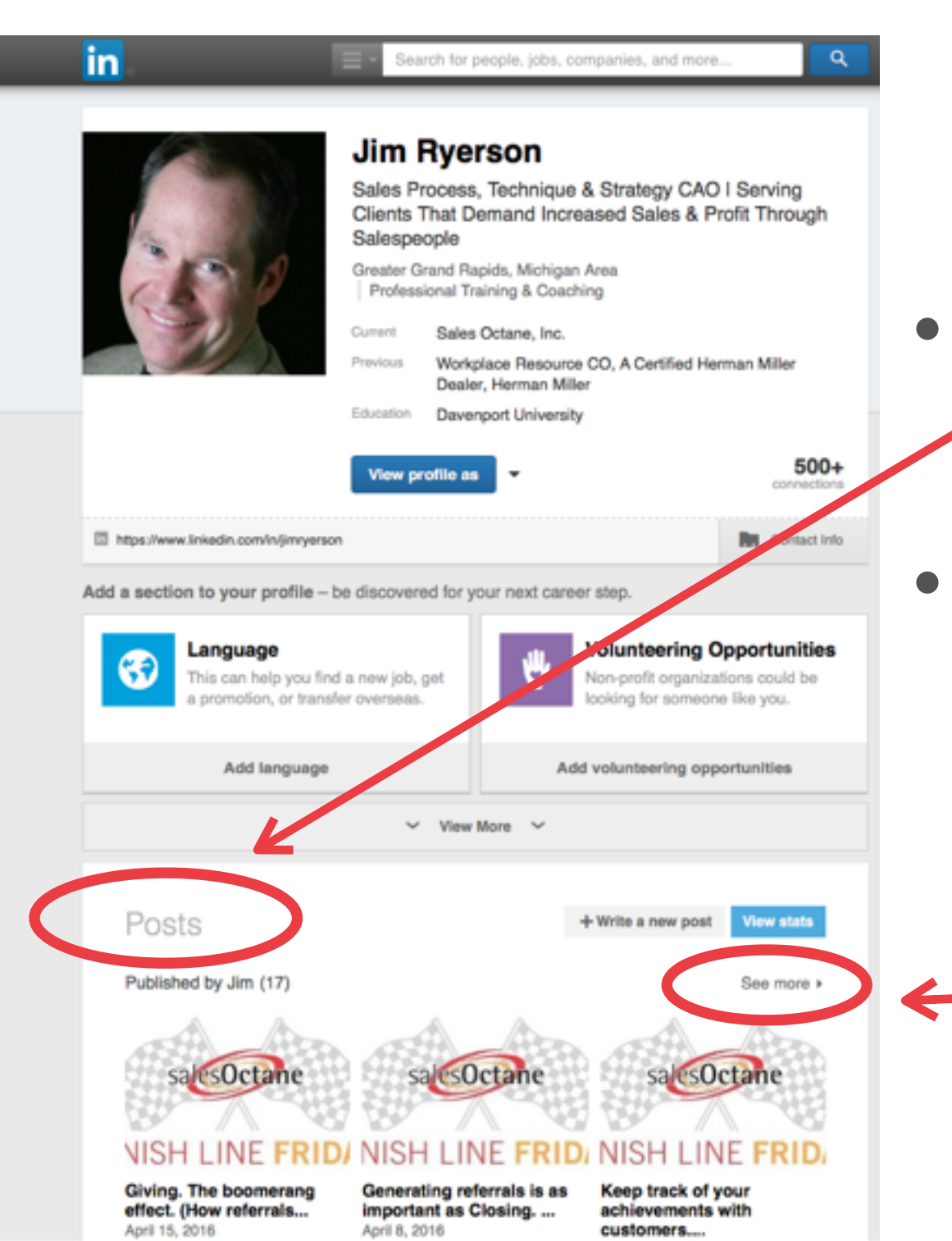

Find the section titled "Posts"
Select the Post you want to "Tweet" about and click on it - (if you do not see your post, click "See more")

You will be brought to the PUBLISHED version of your Post

under the title

#### Notice the icons FINISH LINE FRIDAY

in f ⊻

salesOctane

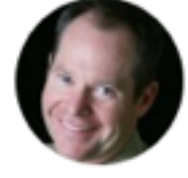

Jim Ryerson Sales Process, Technique & Strategy CAO | Serving Clients That Demand Increased Sales &...

Edit post View stats

Finish Line Friday! - Sales Octane's Weekly Newsletter (1 Minute Sales Fuel Injection to Motivate Your Weekend)

Jan 1, 2016 90 views 🖧 14 Likes 🖵 2 Comments

copyright 2016 Sales Octane

Use these icons under the title to "Share" the Post with your social accounts

Friday! - Sales Octane's Weekly (1 Minute Sales Fuel Injection to our Weekend)

ws 🖞 14 Likes 🖵 2 Comments

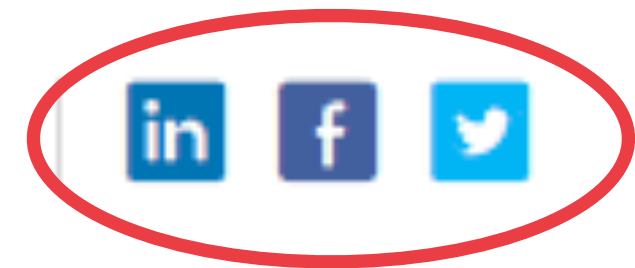

A couple of quick notes:

- You must be signed into your social accounts in order to "share" on them
- If you aren't signed into the account, do so when prompted

### "Sharing" your Post Twitter

#### The link to your Post will automatically populate into the Tweet and does not count towards the 140 Character Count

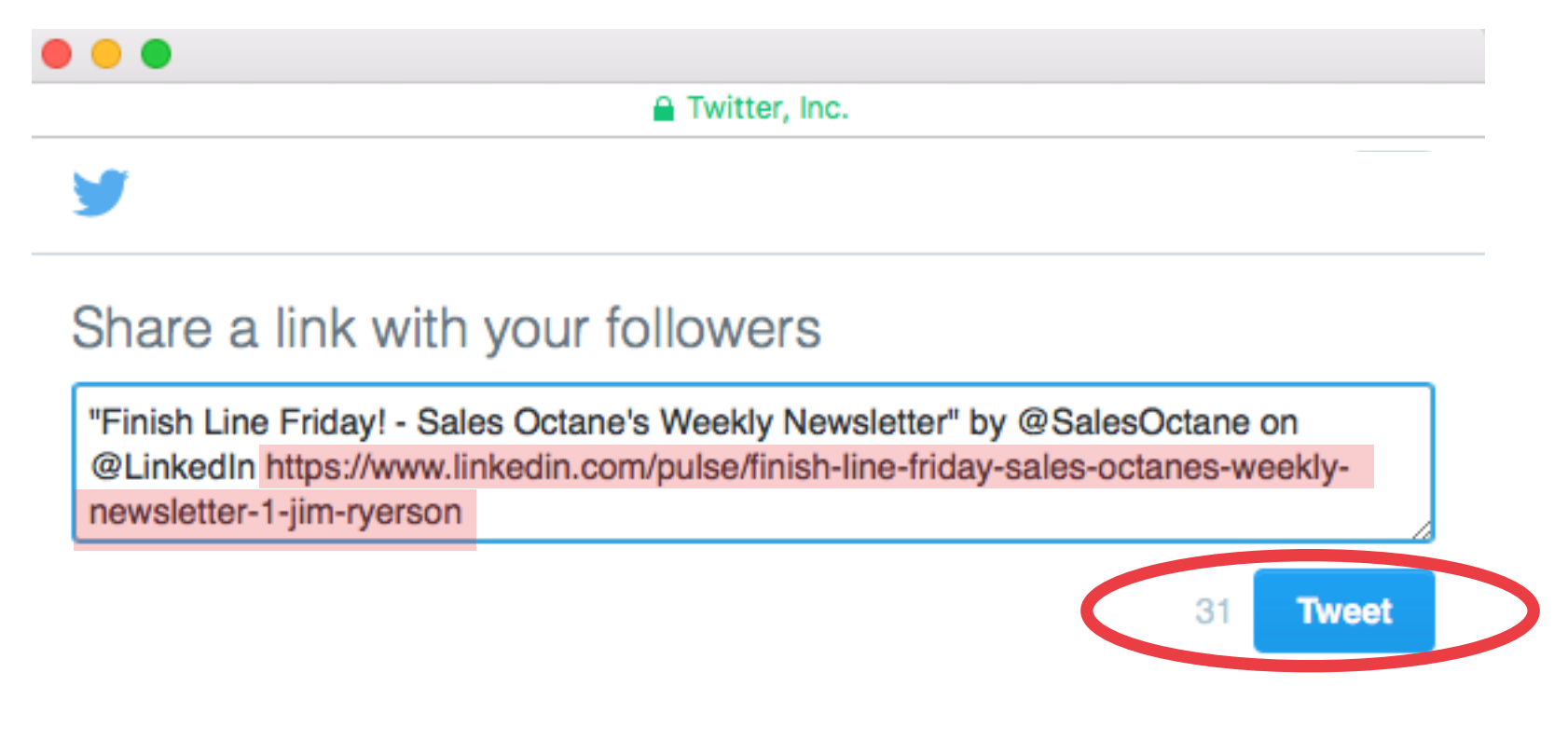

### "Sharing" your Post Twitter

# Place the "Tweet" (the idea you want to convey) in this area before the link

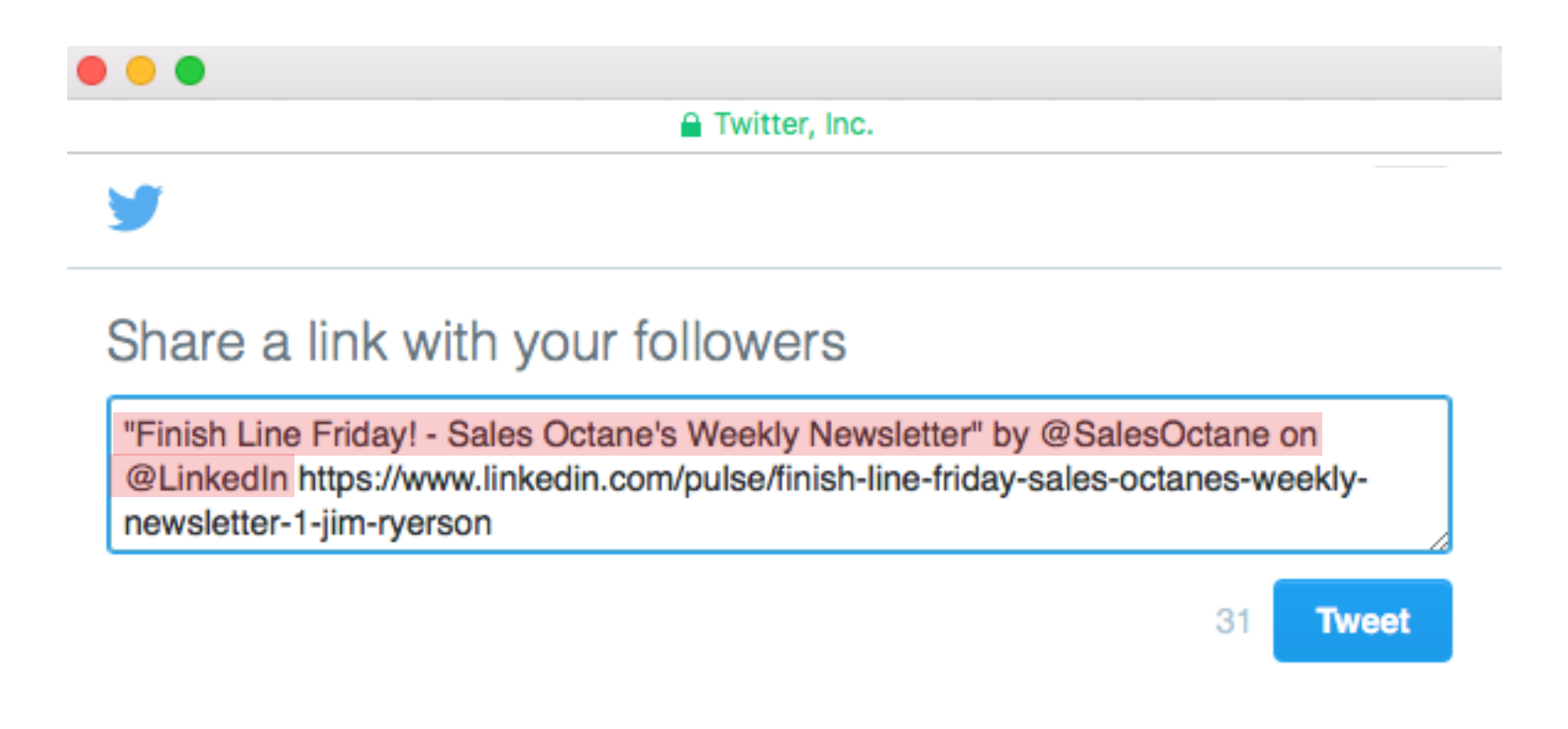

### "Sharing" your Post Facebook

Edit

Jim Ryerson Sales Process, Technique & Strategy CAO | Serving Clients That Demand Increased Sales &... Click on the Facebook share icon in the LinkedIn Post

h Line Friday! - Sales Octane's Week sletter (1 Minute Sales Fuel Injection /ate Your Weekend)

16 90 views 🗳 14 Likes 🖵 2 Comments

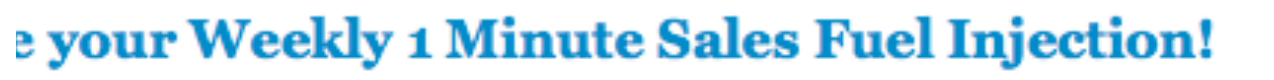

You will be prompted to either post or sign into you FB account

### "Sharing" your Post Facebook

| a facebook.com                                            | \//rit |  |
|-----------------------------------------------------------|--------|--|
| Share on your own Timeline 🔻                              |        |  |
| Scott Riffel<br>Say something about this                  | yU     |  |
|                                                           |        |  |
| sales <b>Octane</b>                                       | Link   |  |
|                                                           | the    |  |
| FINISH LINE FRIDAY                                        | link   |  |
| Finish Line Friday! - Sales Octane's Weekly Newsletter (1 |        |  |

te what you want ur FB friends to see here

#### Minute Sales Fuel Injection to ...

Get the your Weekly 1 Minute Sales Fuel Injection! WHY Sales Octane fuels up your sales force - bringing new life to your sales machine. "Why do I NEED this newsletter?" We are ... edIn will populate e FB post with a to your LinkedIn Post

# Congratulations!!

# You have successfully updated your social media accounts!!

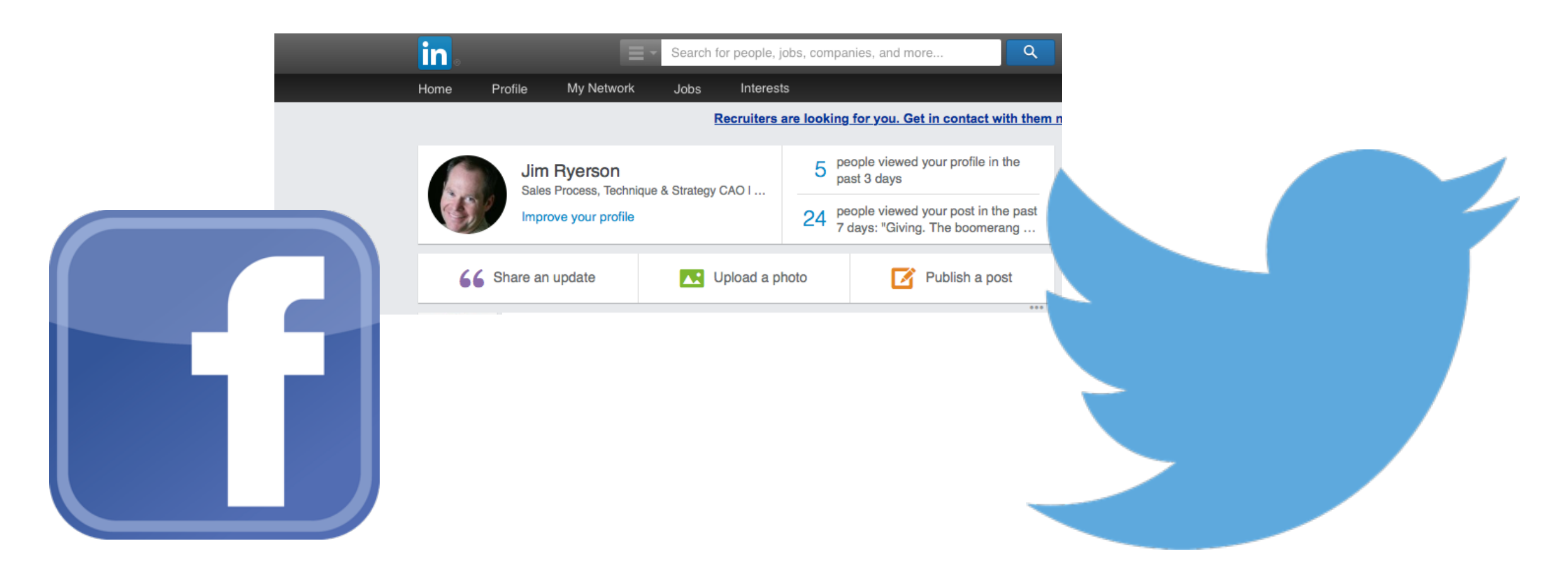